## ۱– ورود به پرتال مرکز مالکیت معنوی به آدرس iripo.ssaa.ir:

با استفاده از مرورگر فایر فاکس به پرتال وارد شوید و با انتخاب گزینه ثبت نام متقاضی، نسبت به ثبت نام اقدام و با اسم کاربری و رمز عبوری که دریافت می نمائید به یک دفتر اسناد رسمی مراجعه نموده و درخواست انجام فرایند تائید هویت و گواهی امضا نموده و رمز تصدیقی را که از دفترخانه دریافت می نمائید در هنگام اولین ورود در سامانه وارد نموده تا کارتابل شما فعال شود.

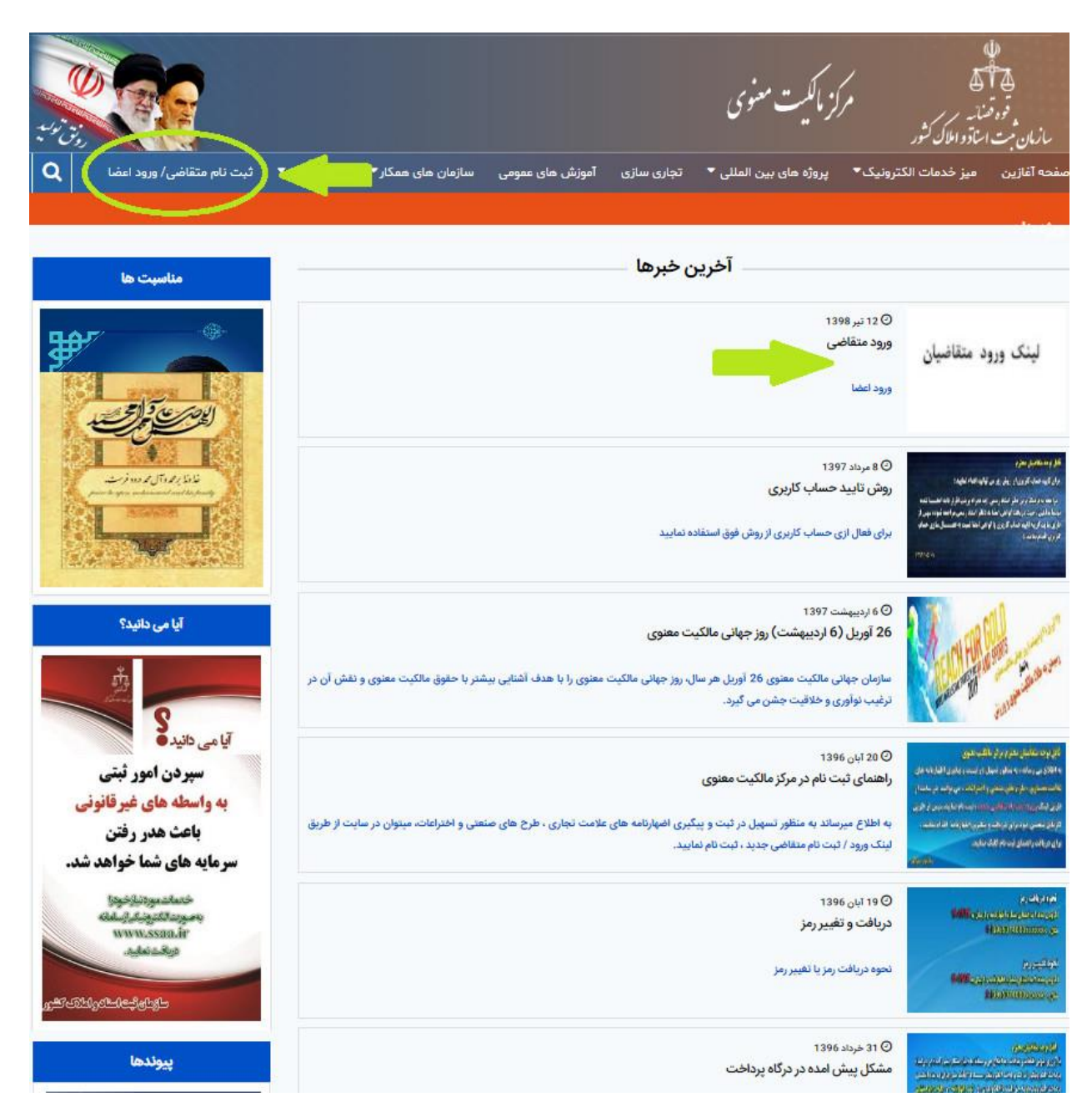

#### ۲-ورود اعضاء

برای ورود به کارتابل خود نام کاربری و رمز عبور و کد امنیتی را در قسمتهای مشخص شده وارد نمایید سپس دکمه ورود به سامانه ۱ کلیک نمایید.

#### ورود اعضا

| نام کاربری         |   |
|--------------------|---|
|                    |   |
| ئراموشی نام کاربری |   |
| زمز عبور           | 8 |
|                    |   |
| فراموشی رمز عبور   |   |
| کد امنیتی:         |   |
| 71062              |   |
|                    |   |

ورود به سامانه

## ۳- بر روی ثبت اظهارنامه اختراع کلیک نمایید

| اداره مالکیت معنوی                             | ليست اظهارنامه | L               |              |                |       |             |            |       |
|------------------------------------------------|----------------|-----------------|--------------|----------------|-------|-------------|------------|-------|
| » کارتابل عمومی                                | اداره          | ش               | ره اظهارنامه | از تاريخ       | ī     | ئا تاريخ    | وضعيت      |       |
| ثب <mark>ت</mark> اظهارنا <mark>مه</mark> جدید | تمام ادارات    | *               |              |                |       | 1           | بدون تائير |       |
| ※ ثبت اظهارنامه علامت تجاری                    | عنوان          |                 |              |                |       |             |            |       |
| » ثبت اظهارنامه طرح صنعتی                      |                |                 |              |                |       |             |            |       |
| » ثبت اظهارنامه اختراع                         | =>[            |                 |              |                |       |             |            | جستجو |
| » لبت اظهارنامه نشان جغرافیایی                 |                |                 |              |                | 11000 |             |            |       |
| » ثبت اظهارنامه مادرید                         | #              | شمارة اظهارنامة |              | نوان اظهارتامه | اداره | مالک/مالدین | تاريح تبت  | وضعيت |
| جستجو در پرونده ها                             |                |                 |              |                |       |             |            |       |
| » جستجو در علامت تجاری                         |                |                 |              |                |       |             |            |       |
| » جستجو در طرح صنعتی                           |                |                 |              |                |       |             |            |       |
| » جستجو در اختراع                              |                |                 |              |                |       |             |            |       |
| » جستجو در نشان جغرافیایی                      |                |                 |              |                |       |             |            |       |
| امكانات سامانه                                 |                |                 |              |                |       |             |            |       |
| » ویرایش پروفایل                               |                |                 |              |                |       |             |            |       |
| » تغییر تنظیمات پیامک                          |                |                 |              |                |       |             |            |       |
| » تغيير گذرواژه                                |                |                 |              |                |       |             |            |       |

#### ۴–تعهد نامه:

قبول این تعهد نامه به منزله رعایت مواعد قانونی می باشد.از آنجایی که سیستم این مواعد را بصورت اتوماتیک رعایت می نماید امکان تغییر تصمیم اتخاذ شده ، وجود ندارد.لذا موکدا تاکید می گردد، پس از ثبت اظهارنامه مواعد قانونی را رعایت نمایید.

با کلیک بر روی گزینه <sup>مرحله بعدی</sup> 🚱 صفحه بعد نمایش داده می شود ،در غیر اینصورت ،صفحه اصلی پورتال نمایش داده خواهد شد.

|               |             |                |               | ثبت اظهارنامه اختراع |
|---------------|-------------|----------------|---------------|----------------------|
|               |             |                |               | •                    |
| ادعای حق تقدم | اشخاص مرتبط | اطلاعات اختراع | توع اظهارتامه | تعهد نامه            |

#### هشدار

اینجانب متقاضی ثبت اختراع، اقرار و قبول دارم که در اجرای ماده 167 آئیننامه اجرائی قانون ثبت اختراعات، طرحهای صنعتی و علائم تجاری و مفاد قانون تجارت الکترونیک وآئیننامههای اجرائی مربوطه، بند ج ماده 48 قانون برنامه پنج ساله پنجم توسعه و دیگر مقررات ناظر، یک هفته پس از ثبت الکترونیکی اظهارنامه، بصورت مستمر از طریق این سایت به بخش <mark>پیگیری اظهارنامه و خلاصه پرونده</mark> مراجعه و از تصمیم اداره مطلع شوم.

تاریخ ابلاغیهای که در خلاصه پرونده رویت می شود به منزله تاریخ ابلاغ قانونی تلقی میشود. بدیهی است مواعد قانونی از تاریخ مذکور احتساب شده و پس از آن هیچگونه اعتراض و ادعایی در این خصوص نخواهم داشت.

همچنین تعهد می نمایم اطلاعات وارد شده مربوط به اظهارنامه و کلیه اسناد، مدارک و ضمائم پیوست که حسب مورد تصویر آن را در فضای مجازی ارسال نموده ام ، صحیح و واقعی و منطبق با قوانین و مقررات و موازین ناظر بر آن بوده و چنانچه خلاف آن در هر مرحله از اقدامات ثبتی اعم از مرحله تطبیق اسناد کاغذی با سوابق فایل شده و دیگر مراحل ثبتی اثبات گردد،علاوه بر جبران خسارت و پاسخگویی در مراجع صالحه قضایی، اداره ذیربط رأساً مجاز خواهد بود حسب مورد فرآیند رسیدگی به اظهارنامه مربوط را متوقف و کلیه اقدامات انجام شده را کان لم یکن و مردود اعلام نماید.

🗹 متن فوق را خوانده و شرایط را قبول می کنم.

مرحله بعدی 🕞

### ۵-انتخاب نوع اظهارنامه:

ثبت اختراع به یکی از دو روش زیر امکان پذیر است:

| ثبت اظهارنامه اختراع           |               |                |             |               |
|--------------------------------|---------------|----------------|-------------|---------------|
| تعهد نامه                      | توع أظهارنامه | اطلاعات اختراع | اشخاص مرتبط | ادعای حق تقدم |
| نوع اظهارنامه خود را مشخص کنید |               |                |             |               |
| * نوع اظهارنامه                |               |                |             |               |
| لبت اظهارنامه جديد             |               |                |             | e:            |
|                                |               |                |             |               |
| ثبت اظهارنامه جديد             |               |                |             | 1             |
| ثبت اظهارنامه همزمان با اعتراض |               |                |             |               |

می خواهم یک اظهارنامه جدید ثبت کنم:زمانی باید از این گزینه استفاده نمایید که قصد ثبت اختراع جدید را دارید.

می خواهم یک اظهارنامه ضمن اعتراض ثبت کنم: وفق ماده ۶۰ آئین نامه اجرایی چنانچه شخصی نسبت به تقاضای ثبت اظهارنامه اختراع اعتراض داشته باشد و این اعتراض معترض مبنی بر ادعای حق مالکیت نسبت به اختراعی باشد که اظهارنامه ثبت آن تسلیم مرجع ثبت شده است ، در صورتی که اختراع قبلا به نام او ثبت نشده است ، باید همزمان با اعتراض ، برای اختراع خود مطابق با قانون و آیین نامه تقاضای ثبت کرده و حق ثبت اختراع و تمام مخارج مربوط به آن را تایید نماید.

> با کلیک بر روی گزینه **۹-ورود اطلاعات اظهار نامه**

اشخاص مرتبط:

جهت ورود اطلاعات اشخاص اظهارنامه باید روی دکمه مخص جدید کلیک نمایید.

- پس از مشاهده فرم زیر با توجه به نوع حقوقی و تابعیت شخص مورد نظر ، یکی از موارد نمایش داده شده را انتخاب

| X | افزودن شخص جديد                           |
|---|-------------------------------------------|
|   | »افزودن شخص حقیقی - ایرانی                |
|   | »افزودن شخص حقیقی - غیرایرانی             |
|   | »افزودن شخص حقوقی - ا <mark>یر</mark> انی |

سپس کد شناسایی شخص مورد نظر را در قسمت مربوطه وارد نمایید و دکمه **برخوانی اطلاعات ک**کلیک نمایید.(کد شناسایی کدی است که در هنگام ثبت نام در سایت برای شما از طریق پیامک ارسال شده است.)پس از فراخوانی اطلاعات شخص می بایست سمت شخص در پرونده را مشخص نمایید

| بارخوانی اطلا                                                     | ರಗ                                                                                  |                                                                                  |
|-------------------------------------------------------------------|-------------------------------------------------------------------------------------|----------------------------------------------------------------------------------|
| بارخوانی اطلا                                                     | نات                                                                                 |                                                                                  |
|                                                                   |                                                                                     |                                                                                  |
|                                                                   |                                                                                     |                                                                                  |
|                                                                   |                                                                                     |                                                                                  |
| * نام خانوادگی                                                    | * جنسیت                                                                             | * شماره ملی                                                                      |
|                                                                   | مرد                                                                                 | *                                                                                |
| * كدپستى                                                          | * تاريخ تولد                                                                        | * استان محل تولد                                                                 |
|                                                                   | 5/07/02                                                                             | 1396 انتخاب کنید                                                                 |
| 2.6                                                               | pre-s.                                                                              | * اقامتگاه                                                                       |
|                                                                   |                                                                                     | ايران                                                                            |
| * شغل                                                             | * رشته فعاليت                                                                       | * تلفن همراه                                                                     |
| . انتخا <mark>ب کن</mark> ید                                      | <ul> <li>انتخاب کنید</li> </ul>                                                     | 900000000 -                                                                      |
| * دورنگار                                                         | * ایمیل                                                                             | 4.9<br>                                                                          |
| 0 2000000                                                         | 021                                                                                 |                                                                                  |
|                                                                   |                                                                                     |                                                                                  |
| * نام خانوادگی<br>* کدپستی<br>* شغل<br>ب انتخاب کنید<br>* دورنگار | * جنسیت<br>مرد<br>* تاریخ تولد<br>5/07/02<br>* (شته فعالیت<br>ب<br>ایمیل<br>* ایمیل | * شماره ملی<br>به استان مح<br>۱396 انتخاب کنی<br>۱396 ایران<br>به تلفن همرا<br>ب |

تذکر :در ابتدا کد شناسایی مالک را وارد نمایید و سمت مالک را انتخاب نمایید.سپس اشخاص دیگر را انتخاب نمایید. مالک به کسی اطلاق می گردد که اختراع به نام وی تقاضای ثبت می گردد، مالک (یا مالکین) اختراع می تواند شخص (یا اشخاص) حقیقی یا حقوقی (ویا هردوی آنها) باشد. شخص حقیقی : چنانچه متقاضی مایل به ثبت اختراع به نام خود یا شخص حقیقی دیگری باشد باید گزینه شخص حقیقی را انتخاب و اطلاعات فرم را تکمیل نماید. شخص حقوقی : چنانچه مالک ثبت اختراع یک شرکت یا مؤسسه، انجمن، سازمان، حزب، نهاد، و... باشد باید گزینه شخص حقوقی را انتخاب و اطلاعات فرم را تکمیل نماید. نکته ۱ :چنانچه تعداد مالکین حقیقی بیش از یک نفر باشد در این فرم باید مشخصات تمامی آنها با قید میزان سهم هرشخص مشخص گردد. نکته ۲ :چنانچه متفاضیان اظهارنامه شامل شخص حقیقی و حقوقی باشند می بایست با افزودن مالک و انتخاب نوع حقیقی یا حقوقی اطلاعات مربوط به هر دو را تکمیل نمایند. نکته ۲ :دونانچه متضاضیان اظهارنامه شامل شخص حقیقی و حقوقی باشند می بایست با افزودن مالک و انتخاب نوع حقیقی یا میکوس گردد. نکته ۲ :دونانچه متضاضیان اظهارنامه شامل شخص حقیقی و حقوقی باشند می بایست با افزودن مالک و انتخاب نوع حقیقی یا مینوی با حروف لاتین نیز وارد نماید. نماینده قانونی

۱-نماینده قانونی معرفی نشود :اگر مالک یا مالکین ، شخص حقیقی هستند نیازی به معرفی نماینده قانونی ندارند. ۲- صاحب امضاء شرکت / موسسه:اگر مالک یا مالکین ، شخص حقوقی هستند ، حتما باید صاحبان امضا شرکت / موسسه را بعنوان نماینده قانونی معرفی نمایند مگر اینکه شرکت / موسسه وکیل رسمی دادگستری داشته باشند که در این صورت باید آن شخص را معرفی نمایند.

۳- وکیل دادگستری : مالک / مالکین حقیقی یا حقوقی ، مختارند یک وکیل رسمی را به عنوان نماینده قانونی معرفی نمایند. تذکر :اگر مالک یا مالکین حقوقی هستند حتما باید از بین وکیل رسمی دادگستری و یا صاحب امضاء یکی را بعنوان نماینده قانونی معرفی نمایند.

۳- دفتر حقوقی: مختارند بجای صاحب امضاء یا وکیل رسمی دادگستری ، یک دفتر حقوقی را بعنوان نماینده قانونی معرفی نمایند.

تذكر ١: دريافت كننده ابلاغ صرفا مي تواند يك شخص حقيقي باشد.

تذکر ۲ :امکان تایپ مشخصات دریافت کننده ابلاغ وجود ندارد چرا که دریافت کننده ابلاغ صرفا می تواند یکی از اشخاص ذیل باشد:

یکی از مالکین یا یکی از نمایندگان قانونی

تبصره :صرفا زمانی می شود مشخصات دریافت کننده ابلاغ را تایپ نمود که در صفحه نماینده قانونی ، مشخصات یک دفتر حقوقی بعنوان نماینده قانونی نوشته شده باشد در این حالت صرفا باید نام صاحب امضا دفتر حقوقی بعنوان دریافت کننده ابلاغ وارد شود. تذکر۳ :تمام مکاتبات اداره با شخص معرفی شده در این بخش صورت می پذیرد.

جهت اطلاع رسانی مکاتبات ، مکاتبات از طریق آدرس الکترونیکی و همچنین ارسال پیامک به تلفن همراه ایشان ، ارسال خواهد شد.بدیهی است پست الکترونیکی و پیامک ملاک عمل اداره در محاسبه مواعد نخواهد بود و صرفا جهت اطلاع رسانی این امر اتفاق می افتد. ملاک عمل اداره صرفا مواعد قابل رویت در بخش پیگیری اظهارنامه و خلاصه پرونده می باشد. مشخصات مخترع

نوشتن مشخصات مخترع ضروری است مخترع الزاما باید شخصی حقیقی باشد نه کمپانی و شرکتها. توجه : چنانچه مخترع بخواهد نام وی در گواهینامه اختراع قید نشود، مراتب باید کتباً از سوی وی درخواست گردد.بدین منظورباید نامه عدم قید نام مخترع در گواهینامه را در ضمائم اظهار نامه پیوست نماید. نكته : مخترع بايد اشخاص حقيقي باشند نه حقوقي -بعنوان مثال در صورتی که مالک و مخترع یک نفر می باشند و وکیل دادگستری ندارند ، می بایست ابتدا مالک انتخاب شود و پس از وارد نمودن درصد مالکیت تیک دریافت کننده ابلاغ و مخترع نیز فعال گردد.سپس بر روی دکمه <sup>افزود</sup>ن کلیک نماييد. به همین ترتیب سایر اشخاص مرتبط با پرونده را در این بخش وارد نمایید. نکته ۱: اعلام شناسه ملی اشخاص حقوقی برای اشخاص حقوقی اجباریست ، در صورتیکه در زمان ثبت پیغام خطایی در این خصوص صادر شد، تنها مرجع رفع مشکل اداره کل ثبت شرکت ها می باشد(آدرس : تقاطع اتوبان مدرس و خیابان میرداماد) نمونه خطاها: -شرکت منحل شده است. -چنین شناسه ملی وجود ندارد. -نام شرکت با شناسه ملی تطابق ندارد(در این پیغام نام صحیح به شما نمایش داده می شود ، می توانید همان نام را کپی و در فیلد نام شرکت قرار دهید.اگر نام شرکت را تغییر داده اید برای تصحیح باید به اداره کل ثبت شرکتها مراجعه نمایید(. نکته ۲ :اعلام کد ملی اشخاص حقیقی نیز اجباری است که از سازمان ثبت احوال بصورت بر خط استعلام گرفته می شود. موارد زیر از سازمان ثبت احوال استعلام بر خط گرفته می شود: -شمارہ ملی (کد ملی( -نام -نام خانوادگی -نام پدر -تاريخ تولد دقت داشته باشید که این موارد را باید عین موارد نوشته شده در کارت ملی تایپ نمایید، سیستم بین " یی" و " ئی" – " ا " و " آ " و مشابه اينها تفاوت قائل است به فاصله بين كلمات هم حساس است. در هرمرحله از تکمیل فرم اظهارنامه، برای جلوگیری از حذف اطلاعات وارد شده بر اثر قطع شبکه یا برق، می توانید از ثبت موقت 🕥 ، استفاده و شماره رهگیری، دریافت نمائید. گ: ىنە بعد انتخاب گزینه ثبت موقت شماره رهگیری در قسمت بالای فرم نمایش داده می شود.

| اداره مالکیت معنوی             | کدرهگی | ى: 6863301145228                                                                                                    |
|--------------------------------|--------|----------------------------------------------------------------------------------------------------|
| » کارتابل عمومی                |        |                                                                                                    |
| ثبت اظهارنامه جديد             |        | <b>ویرایش اطلاعات ثبت شده</b><br>با استفاده از این بخش می توانید اطلاعات اظهارنامه خود را تا قبل از ثبت نهایی تغییر دهید. |
| » ثبت اظهارنامه علامت تجاری    |        |                                                                                                    |
| » ثبت اظهارنامه طرح صنعتی      |        | ثبت ضمادم                                                                                                    |
| » ثبت اظهارنامه اختراع         | 8      | با استفاده از این بخش می توانید ضمایم اجباری و اختیاری برنامه را وارد کنید.                                               |
| » ثبت اظهارنامه نشان جغرافیایی |        |                                                                                                    |
| » ثبت اظهارنامه مادرید         |        | اقدامات پیش از ثبت                                                                                                    |
| جستجو در پرونده ها             | 8      | پیش از ثبت نهایی ابتدا موارد ذیل را برطرف کنید:                                                                           |
| - 1- 7 m - 1                   |        | 1. دریافت کننده ابلاغ ها وارد نشده است                                                                                    |
| » جسیجو در عومت تجاری          |        | 2. ضمیمه اجباری وارد نشده است:ادعا یا ادعاهای اختراع                                                                      |
| » جستجو در طرح صنعتی           |        | 3. ضمیمه اجباری وارد نشده است:توصیف اختراع                                                                                |
| » جستجو در اختراع              |        | 4. ضمیمه اجباری وارد نشده است:مدرک مثبت هویت برای محمد یافتیان                                                            |
| » جستجو در نشان جغرافیایی      |        |                                                                                                    |
| امکانات سامانه                 |        | پرداخت هزینه و ثبت نهایی                                                                                                  |
|                                | 0      | پیش از تبت نهایی ابتدا باید اقدامات پیش از تبت را انجام دهید.(هزینه تبت : 10,000 ریال)                                    |
| » ویرایش پروفایل               |        |                                                                                                    |
|                                |        | -                                                                                                    |

تذکر بسیار مهم :کد رهیگری به منزله ثبت اظهارنامه و تحویل آن به اداره نیست (چرا که در این وضعیت اظهارنامه در اداره قابل رویت نیست) و تنها به منظور تکمیل مدارک تا قبل از اتمام فرآیند ثبت اظهارنامه می باشد.

## ۸- ادعای حق تقدم

این فرم را صرفا اشخاصی که اختراع خود را در قلمرو یکی از اعضا کنوانسیون پاریس به ثبت رسانده اند، پر نمایند. بدیهی است درصورت انتخاب این بخش، باید مدارک حق تقدم در بخش ضمائم پیوست شود. (تمامی مدارک حق تقدم باید به زبان اصلی و همچنین دارای ترجمه رسمی دادگستری باشند)

نکته : مدت زمان حق تقدم در ثبت اختراع، ۱۲ ماه از تاریخ تسلیم اظهارنامه اصلی خواهد بود. در این مورد روز تسلیم جزء مدت محسوب نخواهد شد.

|               | ن تقدم جدید<br>فرم زیر را مشاهده می می نمایید | ا کلیک بر روی دکمه |
|---------------|-----------------------------------------------|--------------------|
| X             |                                               | افزودن ادعا جديد   |
| 1             |                                               | * شماره اظهارنامه  |
| 2017/01/10    |                                               | * تاريخ            |
| 2017/01/10    |                                               | * کشور             |
| انصراف افزودن |                                               | انتخاب کنید 🔪      |

درصورتیکه اظهارنامه درخواستی فاقد حق تقدم بود با کلیک روی دکمه مورتیکه اظلاعات ) به مرحله بارگذاری ضمائم واد می شوید.

تذکر بسیار مهم :کد رهیگری به منزله ثبت اظهارنامه و تحویل آن به اداره نیست (چرا که در این وضعیت اظهارنامه در اداره قابل رویت نیست) و تنها به منظور تکمیل مدارک تا قبل از اتمام فرآیند ثبت اظهارنامه می باشد.

## ۹-بارگذاری ضمائم

با انتخاب مرحله دو از مراحل چهارگانه ثبت اظهارنامه با عنوان بارگذاری ضمائم اظهارنامه، میتوانید ضمائم مورد نیاز را پیوست نمایید.

| کد رهگیر | ى : 68633011452282                                                                                                    |
|----------|----------------------------------------------------------------------------------------------------|
|          | <b>ویرایش اطلاعات ثبت شده</b><br>با استفاده از این بخش می توانید اطلاعات اظهارنامه خود را تا قبل از ثبت نهایی تغییر دهید.                                                                                                    |
|          | <b>ثبت ضمایم</b><br>با استفاده از این بخش می توانید ضمایم اجباری و اختیاری برنامه را وارد کنید.                                                                                                    |
|          | <b>اقدامات پیش از ثبت</b><br>پیش از ثبت نهایی ابتدا موارد ذیل را برطرف کنید:<br>1. دریافت کننده ابلاغ ها وارد نشده است<br>2. ضمیمه اجباری وارد نشده است:ادعا یا ادعاهای اختراع<br>3. ضمیمه اجباری وارد نشده است:مدرک مثبت هویت برای محمد یافتیان<br>4. ضمیمه اجباری وارد نشده است:مدرک مثبت هویت برای محمد یافتیان |
|          | المتعادية والمتعادية والمتعادية والمتعادية والمتعادية والمتعادية والمتعادية والمتعادية والمتعادية والمتعادية وا                                                                                                    |

پیش از ثبت نهایی ابتدا باید اقدامات پیش از ثبت را انجام دهید.(هزینه ثبت : 10,000 ریال)

در صفحه باز شده ، به نوع فایل (پسوندهای قابل قبول) و حچمی که سیستم قبول می کند توجه داشته باشید و بر اساس آن فایل را الصاق نمایید، مواردی که نیاز به ارسال چند تصویر وجود داردنوع ضمیمه pdf ، در نظر گرفته شده است ، لطفا تصاویر را در یک فایل pdf قرار داده و الصاق نمایید ، نرم افزار word این قابلیت را دارد که فایل pdf تولید نماید.

> بارگذاری پیوست جهت پیوست نمودن ضمائم ، ابتدا روی گزینه

از منوی باز شده ابتدا گزینه Browse را کلیک نموده و تصویر مدرک مورد نظر را انتخاب نماییددر نهایت بر روی گزینه ارسال پیوست کلیک نمایید.

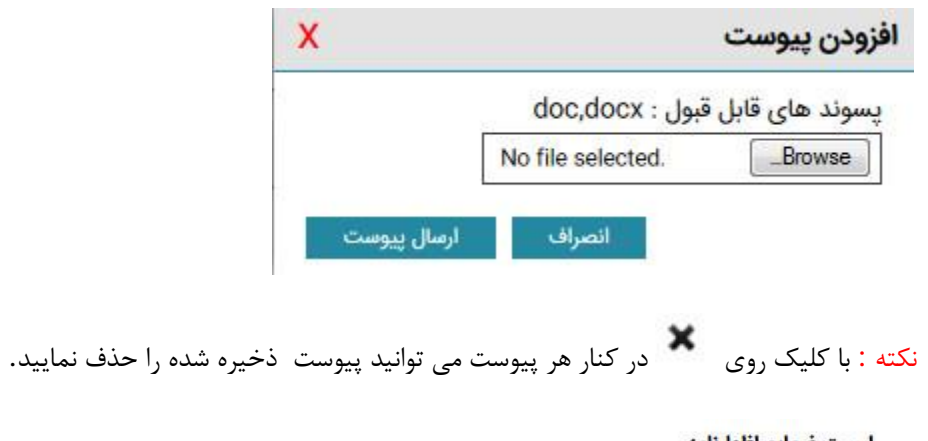

| ست ضمايم اظهارناه                               | ظهارنامه                                                                                                    |               | è                           | ضمايم اختياري |
|-------------------------------------------------|----------------------------------------------------------------------------------------------------|---------------|-----------------------------|---------------|
| عنوان                                           | عنوان و توضيحات                                                                                                    | پسوندهای مجاز | بیشترین حجم مجاز            | امکانات       |
| عنوان<br>وضعي<br><sub>.docx</sub>               | <b>عنوان : ادعا یا ادعاهاي اختراع</b><br>وضعیت ضمیمه : ضمیمه اجباری<br>توضیحات : ادعانامه اختراع مورد نظر خود را بر اساس راهنمایي موجود در سایت، تنظیم و ارانه نمایید | doc,docx      | 2.0 مگابایت                 | ×             |
| عنوان<br>بار گذاری وضعی<br>پیوست<br>توضیحا      | <b>عنوان : توصيف اختراع</b><br>وضعيت ضميمه : ضميمه اجبارى<br>توضيحات : توصيف اختراع مورد نظر خود را بر اس <i>ا</i> س راهنمايي موجود در سايت، تنظيم و ارائه نماييد     | doc,docx      | 5.0 مگابایت                 | <u>t</u>      |
| <b>عنوان</b><br>بارگذاری وضعی<br>پیوست<br>توضیط | عنوان : مدرک مثبت هویت برای محمد یافتیان<br>وضعیت ضمیمه : ضمیمه اجباری<br>توضیحات : تصویر کارت ملي و تصویر صفحه اول شناسنامه را در یك صفحه ارائه تمایید               | jpg.jpeg.pdf  | 512.0 <mark>كيلوبايت</mark> | 1             |

بازگشت

درصورتیکه اظهارنامه شما نیاز به ضمائم اختیاری داشته باشد ، آن ضمیمه از طریق گزینه " افزودن ضمائم اختیاری تکمیلی" قابل الصاق می باشد، البته ضمائم اختیاری صرفا عبارتند از:

-نقشه فني اختراع

-آخرین تغییر روزنامه رسمی برای شرکت

-مدرک مثبت هویت صاحب امضاء های بعدی

توجه: در صورتیکه تعداد مالکین بیش از یک نفر باشد بعد از ورود اطلاعات و ضمائم توسط یکی از اشخاص پرونده ، شخص مورد نظر با کلیک بر روی "ارسال اطلاعات جهت تایید سایر مالکین " اطلاعات را جهت تایید برای سایر مالکین ارسال می نماید

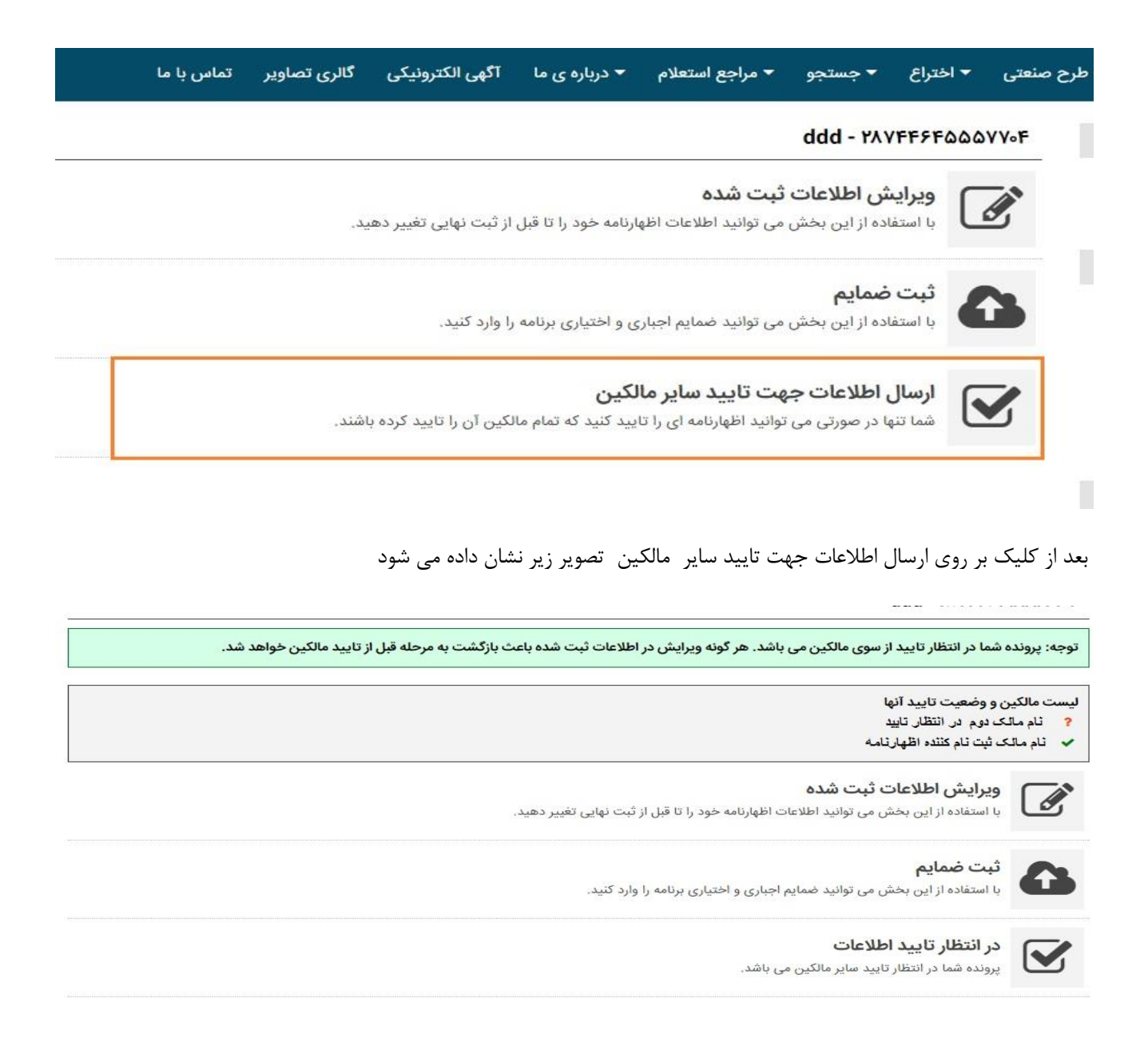

سایر مالکین می بایست با ورود به حساب کاربری خود اطلاعات ثبت شده را تایید نمایند - سپس ثبت کننده اظهارنامه قادر به تکمیل مراحل و پرداخت هزینه اظهارنامه می باشد

اظهارنامه در انتظار تایید از طرف شما می باشد، لطفا پس از بررسی دقیق اطلاعات نظر خود را اعلام کنید. برای ادامه فرایند آیا اظهارنامه را تایید می نمایید؟

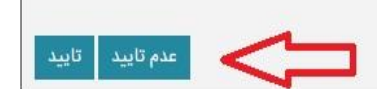

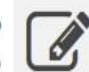

#### مشاهده اطلاعات ثبت شده

با استفاده از این بخش می توانید اطلاعات اظهارنامه خود را تا قبل از ثبت نهایی مشاهده دهید.

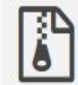

#### مشاهده ضمايم

با استفاده از این بخش می توانید ضمایم اجباری و اختیاری برنامه را مشاهده کنید.

#### ۱۳- پرداخت هزينه

همه هزینه ها برای مالکین ایرانی بصورت اینترنتی (در مراحل ثبت اظهارنامه و یا ثبت درخواست) بصورت برخط(آنلاین) دریافت میگردد اما مالکین غیر ایرانی باید معادل ارزی کلیه هزینه ها و تعرفه های ثبتی علامت بر مبنای فرانک سوئیس ،را به شماره حساب ارزی ۲۱۰۳۳۱۰۰۰۰۴ نزد بانک ملی- شعبه برج آرمیتا کد ۱۰۳۳ نام خدمات ثبتی اداره کل مالکیت صنعتی واریز و تصویر فیش را در مراحل ثبت اظهارنامه و یا درخواست ارسال فرمایند ، بر اساس اطلاعاتی که وارد نموده اید سیستم بصورت هوشمند تشخیص می دهد که این صفحه را به درگاه بانک ملی متصل نمایید یا اینکه از شما تصویر فیش دریافت نماید.

تذکر بسیار مهم برای متقاضیان غیر ایرانی:

طبق بند هشت ماده ۱۱۱ و بند ۵ ماده ۱۱۴ پرداخت حق ثبت اظهارنامه اجباری است لذا در صورتی که مشخصات مربوط به فیش هزینه واریزی اشتباه درج گردد و یا فیش ارائه نگردد اظهارنامه فاقد اعتبار بوده و هیچگونه حقی برای متقاضی ایجاد نخواهد کرد.

امکان پرداخت توسط تمامی کارتهای بانکی عضو شبکه شتاب وجود دارد.

\*پیشنهاد می گردد از کارت بانک ملی استفاده گردد\*.

| کد رهگیر | ى: 6863301145228                                                                                                    |
|----------|----------------------------------------------------------------------------------------------------|
|          | <b>ویرایش اطلاعات ثبت شده</b><br>با استفاده از این بخش می توانید اطلاعات اظهارنامه خود را تا قبل از ثبت نهایی تغییر دهید. |
|          | <b>ثبت ضمایم</b><br>با استفاده از این بخش می توانید ضمایم اجباری و اختیاری برنامه را وارد کنید.                           |
|          | <b>تایید اطلاعات</b><br>شما می توانید اظهارنامه را ثبت نهایی کنید.                                                        |
|          | <b>پرداخت هزینه و ثبت نهایی</b><br>در صورت اطمینان از اطلاعات وارده اظهارنامه را ثبت نهایی کنید.(هزینه ثبت : 10,000ریال)  |

با کلیک بر روی مرحله چهارم صفحه زیر برای شما نمایش داده می شود هزینه توسط سیستم محاسبه میشود

| 🤿 📀                                  |                       | جاب اظهارتامه        | ییگیری اظهارتامه  | ويرايش اختراع            | اليت اختراع          | مقحه املی           |
|--------------------------------------|-----------------------|----------------------|-------------------|--------------------------|----------------------|---------------------|
|                                      |                       |                      |                   | ىت اظھارنامە             | ، فرم مربوط به ثب    | پرداخت هزينه        |
|                                      |                       |                      | کنید              | زيئه اظهارتامه را يرداخت | فرم شما می تواتید ها | یا استفادہ از این ہ |
|                                      |                       |                      |                   | اخت اينترتني             | 24                   | شیوہ ی پرداخت       |
|                                      |                       |                      | ۱                 |                          |                      | میلغ یه ریال        |
|                                      |                       |                      |                   | <sup>ی</sup> ملی ایران   | لات                  | تام ياتک            |
| ن اینترنتی و دریافت تیماره اظهارنامه | يراغن                 |                      |                   |                          |                      |                     |
|                                      |                       |                      |                   |                          |                      |                     |
|                                      | حله بعد وارد مي شويد: | <b>هارنامه</b> به مر | و دریافت شماره اظ | پرداخت اینترنتی          | گزينه                | لیک بر روی          |

| نيت استاد و املک کشور ( 1000 9402855352228 115703449 ) معليان برداخت لطفا اطلاعات زير را تکميل نعاييد<br>حيث انجام عمليات برداخت لطفا اطلاعات زير را تکميل نعاييد<br>اطلاعات کارت<br>اطلاعات کارت<br>معاره کارت ( او او و در رو کار<br>معاره کارت ( او او و در رو کار<br>برد دوم کارت ( او او و در رو کار<br>ال ال ال ال ال ال ال ال ال ال ال ال ال ا                                                                                                    |                                                          | شنقاره سنقارش                | شماره يديرنده                                                                                       | تام پڌيرنده                                                              |
|----------------------------------------------------------------------------------------------------|----------------------------------------------------------|------------------------------|----------------------------------------------------------------------------------------------------|--------------------------------------------------------------------------|
| عن انجام عملیات پرداخت لطفا اطلاعات زیر را تکمیل نماید عن اطلاعات کارت عنداره کارت یا ۲۵ زمین رود کار در دوم کارت یا ۲۵ زمین رود کار عند از دامن کارت یا ۲۵ زمین رود کار در دوم کارت یا ۲۵ زمین رود کار کارک یا ۲۵ زمین درستان خود دوا در در سال با دستان از دامن در دامن استا دارد. کاری انفشاد کارت یا ۲۵ زمین دستان خود دوا در دامن استا دارد. کاری انفشاد کارت یا ۲۵ زمین در سال در دامن استا دارد. کاری انفشاد کارت یا ۲۵ زمین در دامن استا دارد. کاری دامن از دامن در دامن استا دارد. کاری انفشاد کارت یا ۲۵ زمین در دامن استا دارد. کاری انفشاد کارت یا ۲۵ زمین دامن در دامن استا دارد. کاری دامن دارد. کارت دارد دامن دارد. کارت دارد. کارت دارد.< | Jų, 50,000                                               | 94028658352328               | 115703449                                                                                           | ثبت استاد و املاک کشور                                                   |
| مر دوم که از طریق دستگاه خودروار دیگ معوده اند<br>مون است مشعر از منگ<br>کارین انقصای کارت<br>کارین انقصای کارت<br>در مورد عاران است از (میال)<br>در مورد عاران میان<br>در مورد عاران میان<br>در مورد عاران میان<br>در مورد عاران میان<br>در مورد عاران استاده از () وارد عاید<br>در مورد عاران استاده از () وارد عاید<br>در مورد عاران میان<br>در مورد عاران میان<br>در مورد عاران میان<br>در مورد عاران میان<br>در مورد عاران میان<br>در مورد عاران میان<br>در مورد عاران میان<br>در مورد عاران میان<br>در مورد عاران میان<br>در مورد عاران میان<br>در مورد عاران میا با استاده از () وارد عاید<br>در مورد عاران میان<br>در مورد عاران میان<br>در مورد میان<br>در مورد میان<br>در مورد میان<br>در مورد میان<br>در مورد میان<br>در مورد میان<br>در مورد میان<br>در مورد میان<br>در مورد میان<br>در مورد مورد مورد مورد مورد مورد مورد میان<br>در مورد مورد مورد مورد مورد مورد مورد مو                                                                                        | 0 5 6<br>4 7 3<br>1 8 2                                  |                              | اطلاعات زیر را تکمیل نمار<br>کارت ۱۵ یا ۱۶ رفعی روف کارت                                            | محیت انجام عملیات پرداخت لطعا<br>سی اطلاعات کارت<br>شماره کارند<br>مماره |
| در مورد عالم مواند مدن اعمل یا با استاده و (۱) ورد عابد<br>تن تفهر را دارد عابد                                                                                                    | یای 9 و<br>ورو است بینیز ( محمد<br>گفت بالا استانه اماند | یامت معوده اید<br>اعتقا جارت | که از طریق دستگاه خودبردار در<br>ا4 رفعی بنیت کارت<br>(های / (هالی)<br>ملی کارت برای به ورود باری ا | معد معد<br>SUV2<br>تاریخ انقصاف کارند<br>طریدگار                         |
|                                                                                                    |                                                          |                              | د)                                                                                                  | أدرس ابقيل: (اختبار                                                      |

توجه :امکان پرداخت توسط تمامی کارتهای بانکی عضو شبکه شتاب وجود دارد.

تذکر بسیار مهم :کد رهیگری به منزله ثبت اظهارنامه و تحویل آن به اداره نیست (چرا که در این وضعیت اظهارنامه در اداره قابل رویت نیست) و تنها به منظور تکمیل مدارک تا قبل از اتمام فرآیند ثبت اظهارنامه می باشد.

توضیح : در مورد متقاضیان خارجی که در اجرای مقررات کنوانسیون پاریس ، تقاضاهای خود را مستقیماً تسلیم مرجع ثبت (اداره ثبت اختراعات اداره کل مالکیت صنعتی) می نمایند ، می بایست معادل ارزی مبلغ ریالی تعیین شده در جدول هزینه ها را مطابق نرخ رسمی بپردازند.